## วิธีการติดตั้ง Mozilla Thunderbird เพื่อใช้ E-mail ของมหาวิทยาลัย

ก่อนอื่นมาทำความรู้จักกับ โปรแกรม Mozilla Thunderbird กันก่อน โปรแกรม Mozilla Thunderbird เป็นโปรแกรม E-mail Client เช่นเดียวกับ Microsoft Outlook นอกจากนี้ โปรแกรมดังกล่าว ยังเป็นโปรแกรม Open Source ที่สามารถ Download ใช้งานได้ฟรี โดยไม่เสียค่าใช้จ่าย และด้วยความสามารถ ของโปรแกรม ทำให้เราสามารถ Load E-mail มาเก็บไว้ในเครื่องคอมพิวเตอร์ของเรา หากเราต้องการเปิดอ่าน E-mail ก็สามารถทำได้รวดเร็วไม่จำเป็นต้อง Log in เข้าเว็บไซต์ ทำให้สะดวกรวดเร็วในการใช้งาน

จากนี้ เรามาทำการตั้งค่า Mozilla Thunderbird เพื่อใช้งาน E-mail ของมหาวิทยาลัย

- หลังจากผู้ใช้งาน Download โปรแกรม Mozilla Thunderbird 24.5.0 และทำการติดตั้งโปรแกรม Mozilla Thunderbird เรียบร้อยแล้วนั้น
- ทำการเปิดโปรแกรมขึ้นมา โปรแกรมจะขึ้น Pop Up Welcome to Thunderbird จากนั้นคลิกปุ่ม Skip this and use my existing email

| Thunderbird                                                                                                    |  |
|----------------------------------------------------------------------------------------------------|--|
| Welcome to Thunderbird                                                                                                    |  |
| Would you like a new email address?                                                                                                    |  |
| Your name, or nickname Search                                                                                                    |  |
| In partnership with several providers, Thunderbird can offer you a new email account. Just fill in your first and last name, or any other words you'd like, in the fields above to get started.       |  |
|                                                                                                    |  |
| The search terms used are sent to Mozilla ( <u>Privacy Policy</u> ) and to 3rd party email providers gandi.net ( <u>Privacy Policy</u> , <u>Terms of Service</u> ) to find available email addresses. |  |

 จากนั้นขึ้น Pop Up Mail Account Setup ให้ทำการป้อนข้อมูล Email address ชื่อ.นามสกุล(3 ตัว แรก)@mahidol.ac.th ตามภาพ และคลิกปุ่ม Continue

| Mail Account Setup                                                |                                                          |                                  |   |  |
|-------------------------------------------------------------------|----------------------------------------------------------|----------------------------------|---|--|
| Your <u>n</u> ame:<br>Emai <u>l</u> address:<br><u>P</u> assword: | @mahidol.ac.th         •••••••         Remember password | Your name, as shown to others    |   |  |
| <u>G</u> et a new acco                                            | punt                                                     | <u>C</u> ontinue C <u>a</u> ncel | ] |  |

ทำการเลือกในส่วนของ Configuration found by trying common server names ให้คลิกเลือก
 POP3 (keep mail on your computer) คลิกปุ่ม Manual config

| Mail Account Setup                                                                                                    |  |  |  |  |
|----------------------------------------------------------------------------------------------------|--|--|--|--|
| Your name:       Your name, as shown to others         Email address:       @mahidol.ac.th         Password:                                                                |  |  |  |  |
| <ul> <li>Remember password</li> <li>Configuration found by trying common server names</li> <li>IMAP (remote folders) </li> <li>POP3 (keep mail on your computer)</li> </ul> |  |  |  |  |
| Incoming: POP3, mail.mahidol.ac.th, No Encryption<br>Outgoing: SMTP, mail.mahidol.ac.th, STARTTLS<br>Username: penpaka.kls                                                  |  |  |  |  |
| <u>G</u> et a new account <u>Manual config</u> <u>D</u> one C <u>a</u> ncel                                                                                                 |  |  |  |  |

5. ส่วนนี้เป็นการตั้งค่า Configuration found by trying common server names โดยเลือกและทำ การป้อนข้อมูลตามภาพ จากนั้นคลิกปุ่ม Done

| Mail Account Setup                                                |                                   |                                       |              |                  | X                    |   |
|-------------------------------------------------------------------|-----------------------------------|---------------------------------------|--------------|------------------|----------------------|---|
| Your <u>n</u> ame:<br>Emai <u>l</u> address:<br><u>P</u> assword: | penpaka<br>enpaka kis<br>•••••••• | Your name, as sh       @mahidol.ac.th | own to other | 5                |                      |   |
| Configuration                                                     | found by try                      | ing common server names               |              |                  |                      |   |
| _                                                                 |                                   | Server hostname                       | Port         | SSL              | Authentication       |   |
| Incoming:                                                         | POP3 🗸                            | mumail.mahidol.ac.th                  | 995 🗸        | SSL/TLS ✓        | Normal password      |   |
| Outgoing:                                                         | SMTP                              | mumail.mahidol.ac.th 🗸                | 587 🗸        | STARTTLS 🗸       | Normal password 🗸 🗸  |   |
| Username:                                                         |                                   | penpaka.kts                           |              |                  |                      |   |
| <u>G</u> et a new acc                                             | count <u>A</u> c                  | lvanced config                        |              | Re- <u>t</u> est | Done C <u>a</u> ncel | ] |

 การนำเข้าบัญชี E-mail ของมหาวิทยาลัย เข้า Mozilla Thunderbird สามารถทำได้โดยไปที่เมนู Get Mail เลือก E-mail ชื่อ.นามสกุล(3 ตัวแรก)@mahidol.ac.th จากนั้น E-mail มหาวิทยาลัย จะเข้ามาใน Inbox ของ Mozilla Thunderbird

| 📥 Inbox                                                                         |                                                                                                    |                                                                                                    | <del>,</del> –                                                                                                    | ۵×         |
|---------------------------------------------------------------------------------|----------------------------------------------------------------------------------------------------|----------------------------------------------------------------------------------------------------|----------------------------------------------------------------------------------------------------|------------|
| 🛃 Get Mail 👻 🖋 Write 🛛 🗬 Ch                                                     | at 💄 Address Book 🛛 📎 Tag 👻 🔍 Quick Filter                                                                                                    | Search <ctrl+k></ctrl+k>                                                                                                    |                                                                                                    | ≡ ۹        |
| Get All New Messages                                                            | 🔍 Quick Filter: 👓 Unread 🖈 Starred 🛔 Contact 🔖 Tags 🖉 Attachment                                                                                                    |                                                                                                    | Filter these messages <ctrl+shift+k></ctrl+shift+k>                                                                                                    | P          |
| 🛃 perpaia li @mahidol.ac.th                                                     | \star 🖉 Subject                                                                                                    | 🕶 From                                                                                                    | Date                                                                                                    | <u>م</u> ا |
| <ul> <li>■ Issil</li> <li>■ Issil</li> <li>■ Trash</li> <li>M Outbox</li> </ul> | <ul> <li>๑ รูปใน้ print Internet Account Prince Mahidol Hall 29 เมษายน 2557</li> <li>รนกามของเสียเว้าอื่นเตอร์แหล่ใหม่ด่ะ</li> <li>ปัญหาในการสมัดร myInternet account</li> <li>๓ เป็ญหาในการสมัดร myInternet account</li> <li>นจึงส่งแบบทต่อรับขอเป็กเงิน 07 ประวำจำเดือน แ.ย57</li> <li>ดอบกลับ: รบกามของเรียเล่นว่าอินเตอร์แตลไหม่ด่ะ</li> <li>MU MUST KNOW - VTR Grand Opening มนีตลสิทธาคาร</li> <li>ชอดวามร่วมมือตอบแบบประเมินดามพิงพอใจการประชุมกองครึ่งที่ 7/57</li> </ul> | Techti Rakapettanakol     Katakara Lamp a pal     Nak Krastanatharan     Mitoper Lamith     Pyenet Weinphre     Sakati Sonnach     Mit Maat Kom     Chanist Sonnach | <ul> <li>4/28/2014 5:44 PM</li> <li>4/29/2014 7:29 PM</li> <li>4/29/2014 7:49 PM</li> <li>4/29/2014 7:49 PM</li> <li>4/29/2014 8:17 PM</li> <li>4/29/2014 8:67 PM</li> <li>4/29/2014 8:53 PM</li> <li>4/29/2014 8:53 PM</li> <li>4/29/2014 9:40 PM</li> <li>4/30/2014 2:03 AM</li> </ul> | ^          |